### ← → C ☆ ③ Não seguro | lasalle.edu.br/lucas

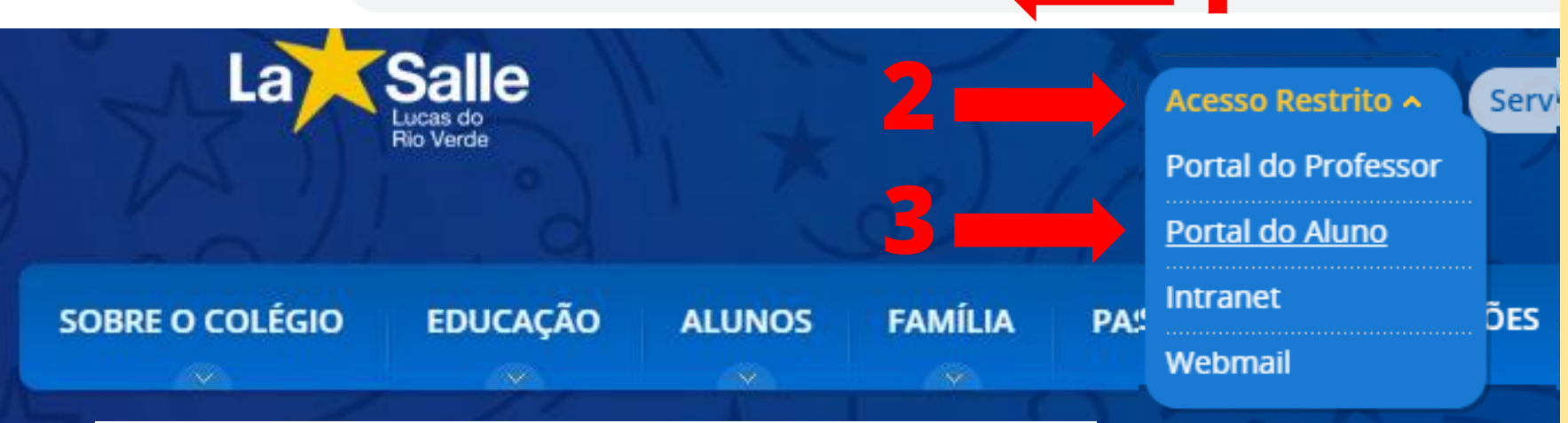

## **Portal do Aluno**

Acesse aqui a área de informações acadêmicas dos Educadores do La Salle Lucas do Rio Verde.

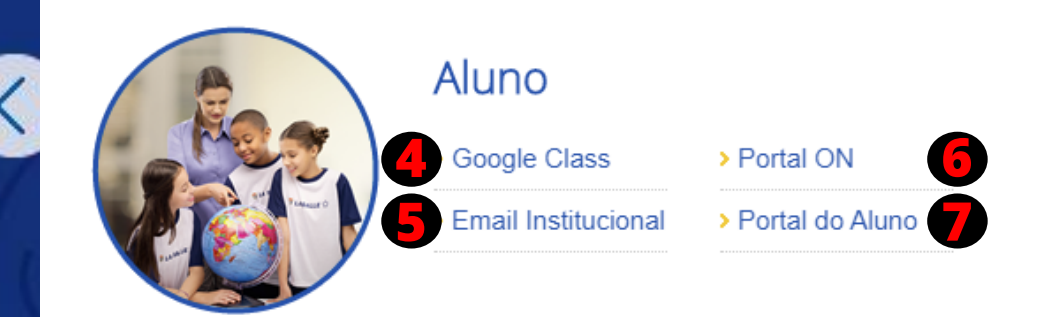

1- Acesse o site do Colégio: http://lasalle.edu.br/lucas

> 2 – Selecione "Acesso Restrito".

3 – Selecione "Portal do Aluno"

4 – Acesso ao Google Sala de Aula.

Conheça o

nosso colé

Clique aqui

5 - Acesso ao e-mail do Aluno.

6 - Portal Positivo ON.

**7-** Acesso ao Portal do Aluno (GvCollege).

### Exemplo:

Meu número de matrícula: 22701010 Minha data de nascimento: 05/08/2009

## Google

Login

Ir para o Gmail

22701010 @soulasalle.com.br

Esqueceu seu e-mail?

Insira seu e-mail

Não está no seu computador? Use o modo visitante para fazer login com privacidade. Saiba mais

Criar conta

Próxima

Esqueceu a senha?

Digite sua senha 05082009

Google

Bem-vindo(a)

22701010@soulasalle.com.br v

Próxima

 $\odot$ 

**Google Sala de Aula** (Google Classroom)

> Mesmo acesso do Email do aluno:

O email é o número de matrícula @soulasalle.com.br

A senha é a data de nascimento do aluno (senha de 8 digitos, somente números)

### Exemplo:

## Meu número de matrícula: 22701010 Minha data de nascimento: 05/08/2009

## Google

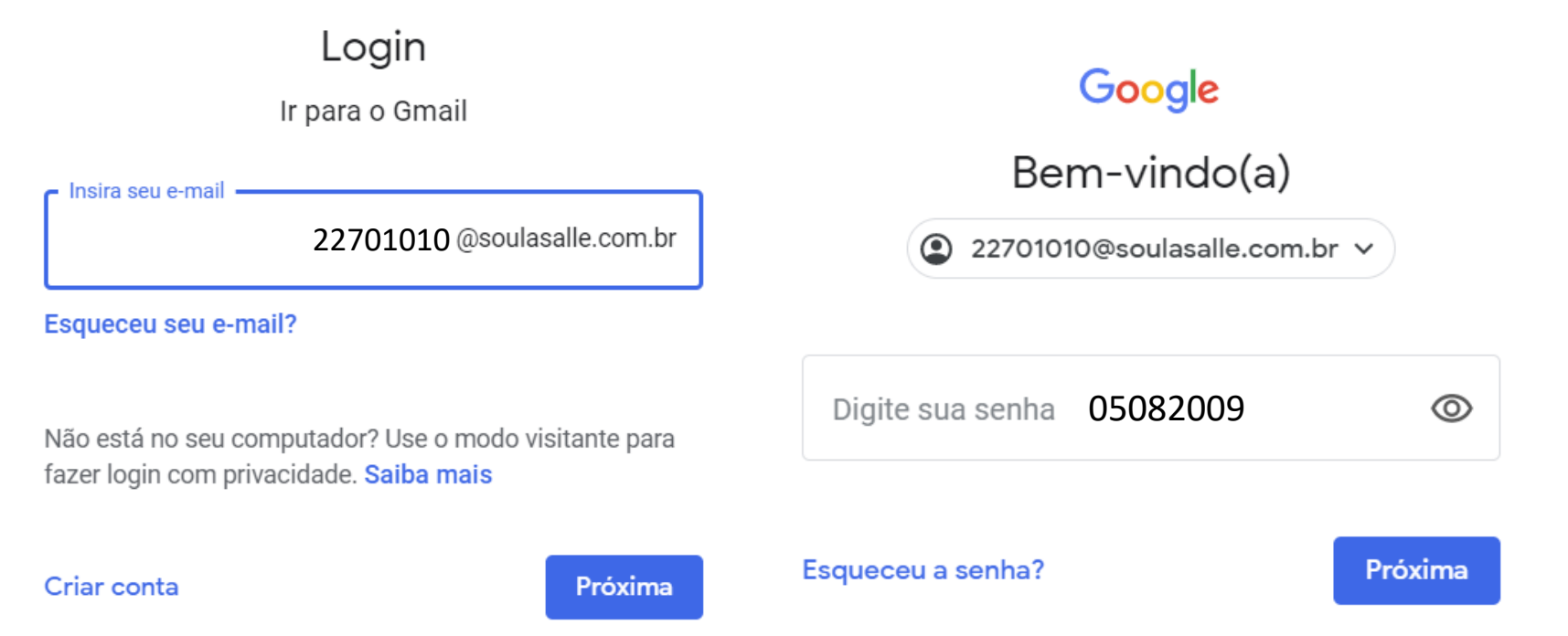

## Acesso ao E-mail Do Aluno

O email é o <u>número de matrícula</u> @soulasalle.com.br

A senha é a data de nascimento do aluno (senha de 8 digitos, somente números)

## **Portal Positivo ON**

## Início

Se você já é um usuário do ON, digite seu usuário e senha.

| : | Usuário |  |
|---|---------|--|
|---|---------|--|

🔂 Senha

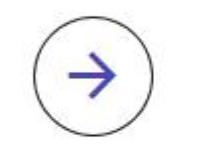

Esqueci minha senha

## Criar novo usuáric

ON

Caso ainda não tenha um usuário ( <u>possua uma chave de acesso</u>, cliqu botão abaixo para iniciar o registro um novo usuário.

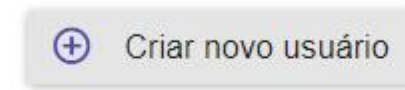

Caso não tenha uma chave de aco solicite a secretaria da sua esco

# O usuario é o número de matrícula do aluno.

As senhas foram atualizadas para 123456

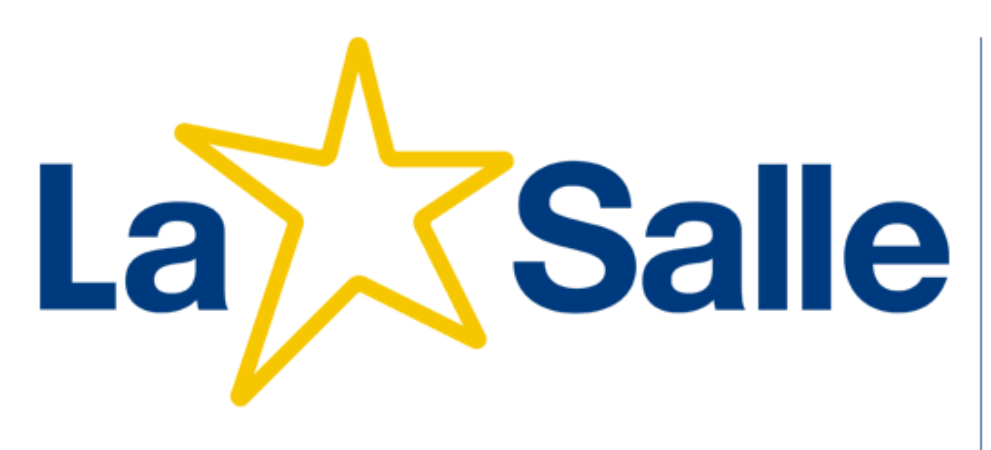

| 9 | college |
|---|---------|
|   |         |

#### Entrar

aluno

Sair

| Unidade                                  |   |
|------------------------------------------|---|
| 27 - Colégio La Salle Lucas do Rio Verde | • |
| Usuário                                  |   |
|                                          |   |
| Senha                                    |   |
|                                          |   |
| 🔲 Lembrar meu login nesta máquina.       |   |

Entrar

Esqueceu a senha?

## Portal do Aluno GV College

O usuario é o número de matrícula do aluno.

A senha é a data de nascimento do aluno, (senha de 8 digitos, somente números).